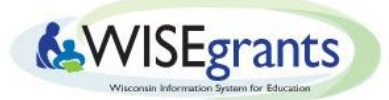

# Transferability in WISEgrants

Last Updated 11/25/2019

## Introduction

Under the Elementary and Secondary Education Act (ESEA), Local Education Agencies (LEAs) may transfer funds they receive by formula under certain programs to other programs to better address state and local needs.

This guidance is specifically designed to aid LEAs in using WISEgrants to transfer these funds. This document does not provide a detailed explanation of the rules and regulations regarding transferability. Please visit the <u>transferability web page</u> for further information regarding the transferability policy.

## **Transfers in WISEgrants**

Before logging into WISEgrants, an LEA needs to identify the source grant (the Title in which funds will be transferred from) and target grant (the Title in which the funds will be transferred to). A user who has "Edit Access" to the source grant in WISEgrants can then initiate the transfer. The LEA must wait 30 days after initiating the transfer before entering the amount to transfer in WISEgrants and having a District Authorizer officially authorize the transfer. Once the transfer is authorized, a user who has "Edit Access" rights to the target grant may submit a budget for transferred funds.

## How to Initiate aTransfer of Funds

NOTE: WISEgrants users who have "Edit Access" to the source grant can complete the following steps.

WISEgrants 🚷 **Federal Grants Portal** Carl D. Perkins Act Cody Oltmans, WIGAM Home 🔻 Admin M Authorizations - Reports - Message Board (10) n Sch Dist - 13326 2019-2020 -Progra arl D. WIGAM Landing Page ESSA | FA Plan Narrative ESSA LEA Plan Narrative Private School Affirmation CIPR LEA Plan Education for Home Children and Youth Title I-A something with your application or claim that you think is a bug or otherwise incorrect, o ody Oltmans for assistance at Dakota. Oltmans@dpi.wi.gov Title I-D D you have a te Title II-A Title III-A Title IV-A Madison Metropoli Public Carryover Private Carryover Allocation Fund Management Grant Amount Amount Amount Selection Carl Perkins CTE \$272,358,00 \$0.00 N/A Manage Own Education for Homeless Children and Youth \$75,000.00 \$0.00 N/A Manage Own Fresh Fruit and Vegetable Program July - Public \$24,223.00 \$0.00 N/A N/A - Subaward Only IDEA - Elow-through \$6,089,156,00 \$0.00 N/A Manage Own

1. Select **"Programs"** from the blue drop-down menu. Select **"ESEA"** and then select the source grant (**Title II-A** or **Title IV-A**).

2. After selecting the source grant, WISEgrants will direct the LEA to the grant's main landing page. Select the "**View/Edit Funding**" link from the panel.

| le II-A Grant Application                   |  |
|---------------------------------------------|--|
| Grant Contacts                              |  |
| Select Fund Management                      |  |
| View / Edit Funding                         |  |
| Private School Enrollment                   |  |
| Plan Reservations                           |  |
| Equitable Participation for Private Schools |  |
| LEA Plan Narrative Questions                |  |
| Budget                                      |  |
| Public                                      |  |
| Private                                     |  |
| Submission History                          |  |
| Title II-A Public                           |  |
| Enter Claims                                |  |
| Title II-A Public                           |  |
| Title II-A Private                          |  |
| Reports                                     |  |
| Activity Description Summary                |  |
| ESEA Program Plan                           |  |
| Title II-A Public Grant Budget Summary      |  |

3. The "View/Edit Funding" screen contains the "Transfers" panel. In the "Transferring Funds" section, click "**Initiate Transfer**".

| Current Funding                                           |                                                                                           |                                                                                                    |                                     |                                                              | v                                               |
|-----------------------------------------------------------|-------------------------------------------------------------------------------------------|----------------------------------------------------------------------------------------------------|-------------------------------------|--------------------------------------------------------------|-------------------------------------------------|
|                                                           | Title II-A - Final Allocation                                                             | \$380,147.00                                                                                        | Title II-A - Fina                   | I Public Carryover                                           | \$10,000.00                                     |
|                                                           |                                                                                           |                                                                                                    | litle II-A - Final                  | Private Carryover                                            | \$10,000.00                                     |
|                                                           |                                                                                           |                                                                                                    |                                     |                                                              | Save                                            |
| Current Preliminary C                                     | Carryover                                                                                 |                                                                                                    |                                     |                                                              | v                                               |
| Preliminary carry over<br>submitted. Preliminary<br>rear. | amounts displayed below are based on the su<br>carry over amounts can be entered and save | ubmission of final and revised final FY 2018-201<br>d by the user in the Current Funding panel abov | 9 claims. These<br>e. Final carry o | amounts will update if addit<br>ver amounts will be loaded b | tional claims are<br>by DPI later in the fiscal |
| Sub Budget Name                                           | 2018-2019 Total Available Amount                                                          | 2018-2019 Approved Claimed to Date                                                                  | Claim Type                          | Current Preliminary Carr                                     | ryover Available                                |
| Title II-A Public                                         | \$548,808.40                                                                              | \$327,294.45                                                                                        | Final                               |                                                              | \$221,513.95                                    |
| Title II-A Private                                        | \$86,267.63                                                                               | \$48,970.63                                                                                         | Final                               |                                                              | \$37,297.00                                     |
| Title II-A Tydings Tab                                    | le                                                                                        |                                                                                                    |                                     |                                                              |                                                 |
| fransfers                                                 |                                                                                           |                                                                                                    |                                     |                                                              | •                                               |
| Transferability                                           | Instructions                                                                              |                                                                                                    |                                     |                                                              |                                                 |
| Transferring Fu                                           | inds                                                                                      |                                                                                                    |                                     |                                                              | × 1                                             |
|                                                           |                                                                                           |                                                                                                    |                                     |                                                              |                                                 |

State Superintendent of Bublic Instruction Carolus Stanford Taulor, Department of Bublic Instruction

4. After clicking "**Initiate Transfer**", WISEgrants will prompt the LEA to select the target grant (the grant the LEA wishes to transfer funds into). Select the correct target grant and amount type from the drop-down menus and click "**Save**" in the lower right corner.

NOTE: The "Public Carryover" and "Private Carryover" amount types will not be available until final carryover has been loaded.

| ransier s                                     | Y           |
|-----------------------------------------------|-------------|
| Transferability Instructions                  | *           |
| Transferring Funds                            | ٧           |
| Which grant will the funds be transferred to? |             |
| Select the Amount Type                        | •           |
| Select the Amount Type<br>Allocation          | Save Cancel |
| Final Public Carryover                        |             |
|                                               |             |

rintendent of Public Instruction Carolyn Stanford Taylor, Department of Public Instruction

The "Transfer Activity" panel will display the LEAs intent to transfer funds.

| Transfer Activity |   |              |                                 |          |                  |                 |                                                                                                    |
|-------------------|---|--------------|---------------------------------|----------|------------------|-----------------|----------------------------------------------------------------------------------------------------|
| Source Grant      | : | Target Grant | Transfer :<br>Initiated<br>Date | Amount : | Amount :<br>Type | Transfer Status |                                                                                                    |
| Title II-A        |   | Title I-A    | 11/18/2019                      |          | Allocation       | Within 30 Days  | DPI was notified of your<br>intent to transfer funds to<br>Title I-A on Monday,<br>November 18, 2019<br>Return<br>to this screen after<br>Wednesday, December 18,<br>2019 to complete the<br>transfer of funds to Title I-A |

The "Transfer Activity" panel will confirm the source grant, target grant, and amount type chosen; and the message in the right column will indicate the date the LEA can determine the transfer amount and authorize the transfer.

NOTE: The "Amount" column is initially blank. LEAs enter the desired amount they wish to transfer at the end of the 30-day waiting period.

6. Return to the "View/Edit Funding" screen at the end of the 30-day waiting period. The "Transfer Activity" panel will contain an "Enter Transfer Amount" button, and the "Transfer Status" should read "Ready". Click the "**Enter Transfer Amount**" button.

|              |              | Transfer :     |        | Amount |                 |                |
|--------------|--------------|----------------|--------|--------|-----------------|----------------|
| Source Grant | Target Grant | Initiated Date | Amount | Туре   | Transfer Status |                |
|              | Tale T A     | 10/0/2010      |        |        | Dere de         | Enter Transfer |

7. WISEgrants will prompt the user to enter the desired amount of funds to be transferred. Enter this amount and click "**Submit to Authorizer**".

| LEAs may transfer allocation                                                                 | n and carryover f                       | Amount  | to Transfer to Title       | e I-A | Ą             |                         | ×        | Jublic and Drive                  |                      | orrod |
|----------------------------------------------------------------------------------------------|-----------------------------------------|---------|----------------------------|-------|---------------|-------------------------|----------|-----------------------------------|----------------------|-------|
| will remain associated with t<br>Once funds are transferred i<br>grant).Source: 20 U.S.C. 73 | he correspondin<br>into another prog    | Amoun   | t Type:                    |       | Allocation    |                         |          | ng private scho<br>g source grant | (or into another     | ant.  |
|                                                                                              |                                         | Enter T | ransfer Amount:            |       |               | \$50,000.00             | )        |                                   |                      |       |
| Transferrin <mark>g</mark> Funds                                                             |                                         | 7       |                            |       | Submit to Aut | horizer                 |          |                                   |                      |       |
| Subrecipients must notify DI<br>grant in 30 days, you will be                                | PI of their intent f<br>prompted to sel |         |                            |       | •             |                         |          | on if you wish t                  | o transfer a portion | of th |
|                                                                                              |                                         |         |                            |       | - 1           |                         |          |                                   | Initiate Trar        | sfer  |
| Transfer Activity                                                                            |                                         |         |                            |       |               |                         |          | -                                 |                      |       |
| Source Grant                                                                                 | Target Grant                            | :       | Transfer<br>Initiated Date | :     | Amount :      | Amount <b>:</b><br>Type | Transfer | Status                            |                      |       |
|                                                                                              |                                         |         | 10/0/2010                  |       |               |                         | Danda    |                                   | Enter Transf         | er    |

8. WISEgrants will display the following message for the district authorizer.

| Amount to Transfer to Title I-A                                                                                                    | × |
|----------------------------------------------------------------------------------------------------|---|
| A request to transfer Allocation funds to Title I-A was sent to your agency<br>authorizers on Monday, November 18, 2019. An authorizer must approve<br>the transfer before funds can be budgeted to support activities under Title I-<br>A. |   |

WISEgrants will display the updated status of the transfer request in the "Transfer Activity" panel.

| Transfer Activity |   |              |                                 |             |   |                  |                       |                                                                                                    |
|-------------------|---|--------------|---------------------------------|-------------|---|------------------|-----------------------|----------------------------------------------------------------------------------------------------|
| Source Grant      | : | Target Grant | Transfer :<br>Initiated<br>Date | Amount      | : | Amount :<br>Type | Transfer Status       |                                                                                                    |
|                   |   |              |                                 |             |   |                  |                       | A request to transfer<br>Allocation funds to Title I-A<br>was sent to your agency                              |
| Title II-A        |   | Title I-A    | 10/9/2019                       | \$50,000.00 |   | Allocation       | Pending Authorization | authorizers on Monday,<br>November 18, 2019. An<br>authorizer must approve the<br>transfer before funds can be |
|                   |   |              |                                 |             |   |                  |                       | budgeted to support<br>activities under Title I-A.                                                             |

## How to Authorize the Transfer

NOTE: Only WISEgrants users with "Authorization" permission can complete the following steps.

1. Select "Authorizations" from the blue drop-down menu. Select "Transfer Funds."

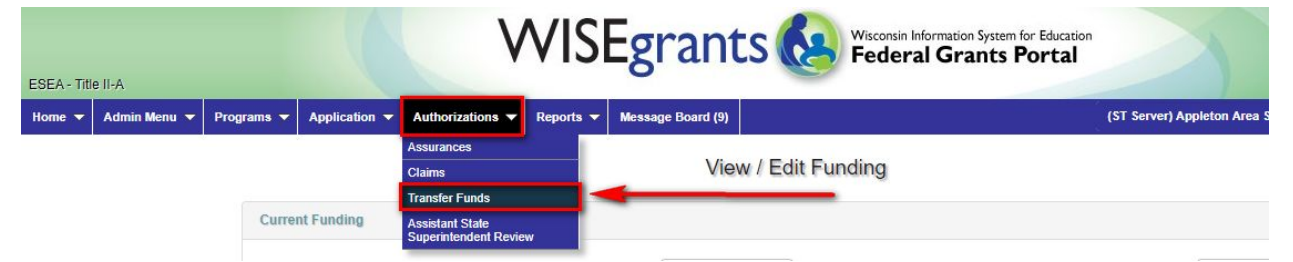

2. The "Authorizations" screen will display the transfer in question. The District Authorizer should confirm that the source grant, target grant, amount type, and transfer amount are correct. If so, the District Authorizer can authorize the transfer by clicking the "Authorize Transfer" button.

To cancel the transfer, click the "**Deny Transfer**" button.

| •   | Admin Menu 🔻 P                       | rograms   | <ul> <li>Applicatio</li> </ul> | n 🔻 Author    | izations 🔻 | Reports 🔻   | Message Board | (9)           |   |           |      | (ST Server) Appl   | eton Area Sch Dis | st - 440147 |      | - | 201 |
|-----|--------------------------------------|-----------|--------------------------------|---------------|------------|-------------|---------------|---------------|---|-----------|------|--------------------|-------------------|-------------|------|---|-----|
| rar | nsfers to be Au                      | uthoriz   | ed                             |               |            |             |               |               |   |           |      |                    |                   |             |      |   |     |
| (   | Drag a column heade                  | er and dr | op it here to gr               | oup by that c | olumn      |             |               |               |   |           |      |                    |                   |             |      |   |     |
| R   | equested by                          | :         | Amount Type                    |               | Amount 1   | to Transfer | 1             | Transfer from | : | Transfer  | to : |                    | 1. S.             |             | _    |   |     |
| 0   | ltmans, Cody                         |           | Allocation                     |               | \$50,000.  | 00          |               | Title II-A    |   | Title I-A |      | Authorize Transfer |                   | Deny Tran   | sfer |   |     |
|     |                                      |           |                                |               |            |             |               |               |   |           |      |                    |                   | _           |      |   |     |
| rar | nsfer History                        |           |                                |               |            |             |               |               |   |           |      |                    |                   |             |      |   |     |
| rar | nsfer History<br>Drag a column heade | er and dr | op it here to gr               | oup by that c | olumn      |             |               |               |   |           |      |                    |                   |             |      |   |     |

WISEgrants will prompt the user to confirm the authorization. Click "OK."

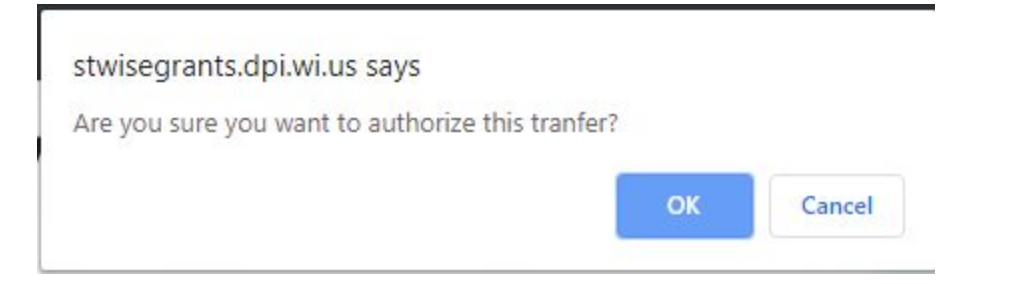

3. The "Transfer History" panel (shown below) confirms the completed transfer. The LEA may now use the transferred funds accordingly.

| Drag a column header and                       | drop it here | to group by that colum | nn |                |             |      |                 |      |          |           |   |
|------------------------------------------------|--------------|------------------------|----|----------------|-------------|------|-----------------|------|----------|-----------|---|
| Requested by                                   | :            | Amount Type            |    | Amount to Tran | Isfer       |      | : Transfer from |      | : Tra    | insfer to | E |
|                                                |              |                        |    |                |             |      |                 |      |          |           |   |
|                                                |              |                        |    |                |             |      |                 |      |          |           |   |
|                                                |              |                        |    |                |             |      |                 |      |          |           |   |
| nsfer History                                  |              |                        |    |                |             |      |                 |      |          |           |   |
| ansfer History                                 |              |                        |    |                |             |      |                 |      |          |           |   |
| Drag a column header and                       | drop it here | to group by that colum | ın |                |             |      |                 |      |          |           |   |
| Drag a column header and<br>Amount Transferred | drop it here | to group by that colum | 1N | from           | Transfer to | : Ap | proved/Denied   | : Au | thorizer | Date      |   |

## Troubleshooting

#### The View/Edit Funding Screen Does not Appear

The "View/Edit Funding" will not appear in the "Title II-A Grant Application" or "Title IV-A Grant Application" panel (as seen below) until the LEA has selected the fund management for each grant in question. To select the method of fund management, click the "**Select Fund Management**" link in the grant application panel.

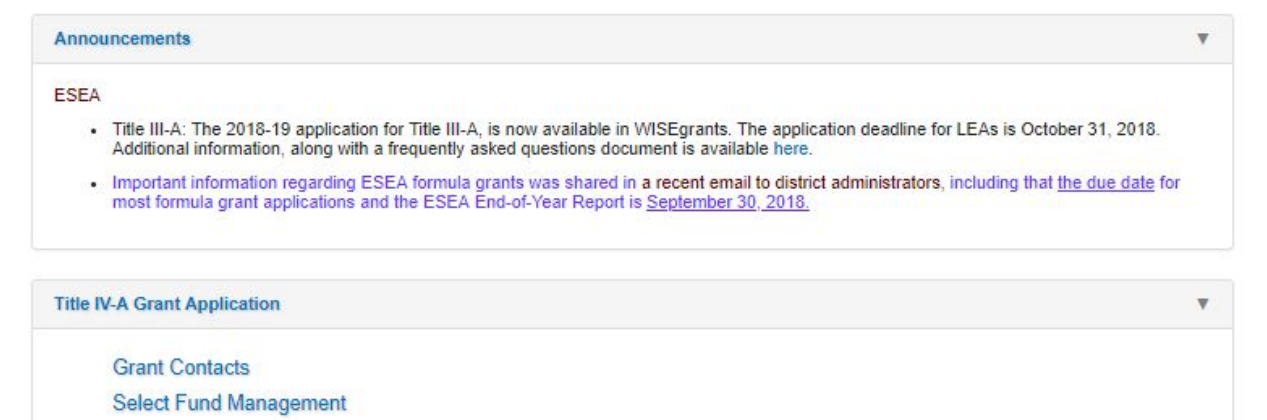

#### WISEgrants is Preventing the Transfer

WISEgrants will produce an error message if an LEA attempts to transfer funds into a target grant for which they have not yet selected their fund management.

| Change Act Here 👻      | Application -                  | Authorizations 👻         | Reports 👻    | Message Board (7)                               | (ST Server) 4620 - Racin          | e Unified Sch Dist        |              | 2018-201    |
|------------------------|--------------------------------|--------------------------|--------------|-------------------------------------------------|-----------------------------------|---------------------------|--------------|-------------|
| Rate (US Ce Ti<br>ding | gencies cannot ti<br>tle IV-A. | ransfer funds into a gra | int where no | fund management selection                       | has been made. To initiate a trar | isfer make a fund managem | ent selectio | ×<br>on for |
| Title II-A - Final /   | Allocation                     | \$1,071,187.00           |              | Title II-A - Prelimin<br>Title II-A - Prelimina | ny Public Carryover               | \$0.00<br>\$0.00          | 1            |             |

An LEA that chooses the "**Select a Consortium Leader**" option on the Fund Management screen will not be able to transfer funds into or out of the corresponding grant.

An LEA attempting to transfer funds into a target grant where they have joined a consortium will receive the following error message.

| View /   | Edit Funding                           | Error:<br>Agencies cannot transfer fund<br>consortium. | ds into a grant where they have joine | X<br>da |
|----------|----------------------------------------|--------------------------------------------------------|---------------------------------------|---------|
| 1,187.00 | Title II-A - Prei<br>Title II-A - Prei | iminary Public Carryover<br>minary Private Carryover   | \$0.00<br>\$0.00                      |         |
|          |                                        |                                                        |                                       | •       |

An LEA may not transfer funds back and forth, multiple times, between the two source grants (Title II-A and Title IV-A). If an LEA transfers funds from Title II-A into Title IV-A, it cannot transfer funds back from Title IV-A into Title II-A. Likewise, if an LEA transfers funds from Title IV-A into Title II-A, it cannot transfer funds back from Title II-A into Title IV-A. WISEgrants will generate the following error message if an LEA attempts to initiate a cyclical transfer.

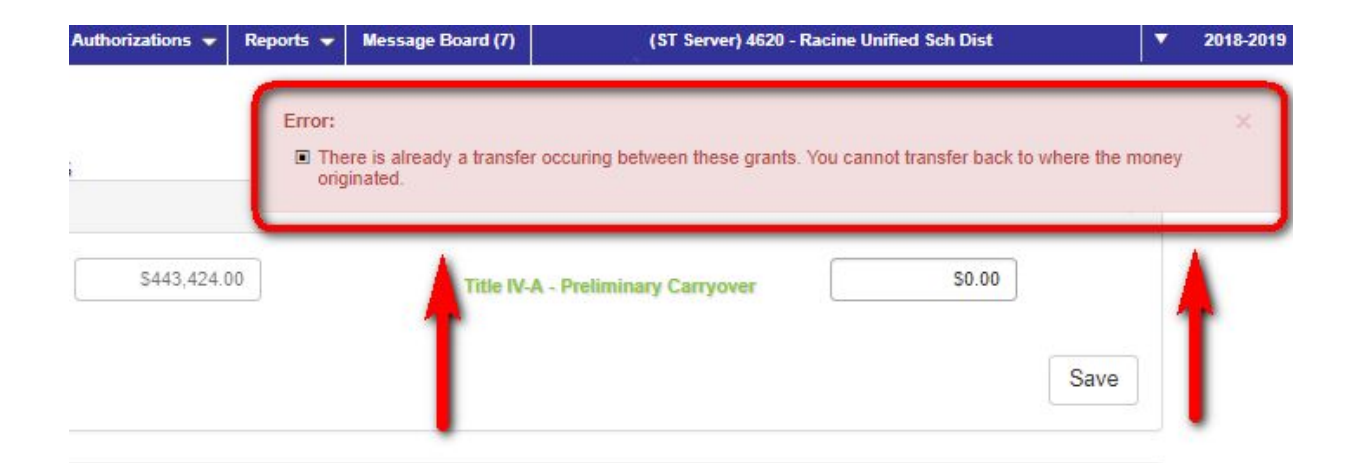

An LEA may not initiate a transfer from a source grant when the source grant budget is in a submitted state. If this is the case, the "Notify DPI" button on the "Transferring Funds" panel will be grayed out. The LEA may initiate a transfer once the budget is either approved or returned.

| transterning Funds                                     |                                                                                        |                                        |
|--------------------------------------------------------|----------------------------------------------------------------------------------------|----------------------------------------|
| Subrecipients must notify DPI of their intent to trans | efar 20 daus bafara a transfar is mada. Plaasa click tha "Initiata Transfar" buttan it | way wich to transfer a partian of this |
| grant in 30 days, you will be prompted to select a ta  | arget grant for which funding will transfer.                                           | you wish to transier a portion of this |

LEAs can check their submission status by selecting "**Submission History**" from the "Application" drop-down menu.

| Title IV-A                                |                                        |             |           |            |             |          |                  |              | Cody C |
|-------------------------------------------|----------------------------------------|-------------|-----------|------------|-------------|----------|------------------|--------------|--------|
| ▼ Admin Menu ▼ Change Act Here ▼          | Application 👻                          | Authorizati | ons 👻     | Reports 🔻  | Message Boa | ard (1)  |                  |              |        |
|                                           | Grant Contacts                         | 2           | 1         |            |             | (ST Se   | rver) 0245 - Ban | gor Sch Dist |        |
|                                           | Select Fund Manag                      | gement      |           |            |             |          |                  |              |        |
|                                           | View / Edit Funding                    | j –         | // Ec     | tit Fundin | q           |          |                  |              |        |
|                                           | Private School Enr                     | ollment     |           |            |             |          |                  |              |        |
| Census Poverty Rate (US Census Bureau Dat | Plan Reservations                      |             |           |            |             |          |                  |              |        |
| Current Funding                           | Equitable Participa<br>Private Schools | tion for    |           |            |             |          |                  |              |        |
| Title D/ A Einel Allesedie                | LEA Plan Narrative                     | Questions   | n -       |            | Tale D/ A   | Decking  |                  | -            | 4      |
| Inte IV-A - Final Allocatio               | Budget                                 | •           | μ         |            | Title IV-A  | - Preum  | inary Carryove   | HF           |        |
|                                           | Submission History                     | r 🕨 🕨       | Title IV- | A Public   |             | <u> </u> |                  |              |        |
|                                           | Enter Claims                           | •           | _         |            |             |          |                  |              |        |
|                                           | Reports                                | ►           |           |            |             |          |                  |              |        |

| itle IV-A (ESSA) Sub       | omission History              |          |              |   |                    |   |                   |   |                    |   |              |   |
|----------------------------|-------------------------------|----------|--------------|---|--------------------|---|-------------------|---|--------------------|---|--------------|---|
| Export to Excel            | Export to PDF                 |          |              |   |                    |   |                   |   |                    |   |              |   |
| Drag a column header and o | drop it here to group by that | t column |              |   |                    |   |                   |   |                    |   |              |   |
| Revision Number            | Submitted Date                | :        | Submitted By | : | Submitter's E-mail | : | Submitter's Phone | : | Application Status | : | Last Updated | : |
| View Revision 1            | 9/17/2018                     |          |              |   | _                  |   |                   |   | Submitted          |   | 9/17/2018    |   |

WISEgrants will not allow an LEA to initiate a transfer into or out of a grant that currently has a claim in a submitted state. In this case, the "**Notify DPI**" button will be grayed out and WISEgrants will display the following message on the "Transferring Funds" panel:

| When the Title II-A Public claim is in a submitted state, no transfers out of a grant are allowed                                                                                                    |                                                            |
|----------------------------------------------------------------------------------------------------|------------------------------------------------------------|
|                                                                                                    |                                                            |
| Subrecipients must notify DPI of their intent to transfer 30 days before a transfer is made. Please click the "In<br>grant in 30 days, you will be prompted to select a target grant for which funding will transfer. | iate Transfer" button if you wish to transfer a portion of |

The LEA must wait for the claim to be approved before it can initiate the transfer.

#### The Transfer was Canceled or Denied

Submitting a claim for the source grant during the transfer notification period will result in the transfer being canceled. An LEA that attempts to submit a claim during the transfer notification period will receive the following message:

| twisegran      | ts.dpi.wi.  | us says        |               |              |         |
|----------------|-------------|----------------|---------------|--------------|---------|
| f a claim is s | ubmitted    | , you will can | cel any trans | fer requests | not yet |
| uthorized fo   | or this gra | int. Do you w  | ant to conti  | nue?         | 102     |
|                |             |                |               | _            | 0       |
|                |             |                |               | OK           | Cancel  |

If the claim is submitted, the "Transfer History" panel in the "View/Edit Funding" screen will display the cancellation. The transfer status will read "Denied."

| ransfer Activity | Isfer Activity |          |                 |                                                                                                    |  |  |  |  |  |  |
|------------------|----------------|----------|-----------------|----------------------------------------------------------------------------------------------------|--|--|--|--|--|--|
| Source Grant     | Target Grant   | Amount : | Transfer Status | 1                                                                                                    |  |  |  |  |  |  |
| Title II-A       | Title IV-A     | \$200.00 | Accepted        | The request to transfer funds from Title II-A to Title IV-A was approved<br>by Cody Oltmans on Monday, October 29, 2018. |  |  |  |  |  |  |
| Title IV-A       | Title III-A    | \$0.00   | Denied          | The request to transfer funds from Title IV-A to Title III-A was denied<br>by Cody Oltmans on Monday, October 29, 2018.  |  |  |  |  |  |  |